## Enable Internet or WAN for connected devices

In order to enable connected devices communication through the router it is needed to enable Masquerading for outgoing packets on WAN interface:

- Go to Network → Firewall→ General settings
  Select Masquerading on WAN interface and click on Save & Apply

| ZONES                                       |          |          |          |              |              |                |
|---------------------------------------------|----------|----------|----------|--------------|--------------|----------------|
| Zone ⇒ Forwardings                          | Input    | Output   | Forward  | Masquerading | MSS clamping |                |
| lan:<br>Ian: 🔔 🛬 🛛 wan                      | accept 🗢 | accept 🖨 | accept 🗢 |              |              | Edit<br>Delete |
| wan:<br>wan: 』<br>wan6: 』<br>gsm: 』⇒ REJECT | reject 🗘 | accept 🗘 | reject 🗘 | V            | V            | Edit<br>Delete |

A short video about this:

https://www.youtube.com/embed/CYzWWkVAjk0

ORevision #2

★Created 6 October 2020 13:42:27 by Matas

Updated 15 June 2023 10:58:01 by Raimundas Slavinskas